株式会社 セルズ かゆいところに手が届く、あなたのためのソフトを・・・ サポートセンター セルス通 FAX 0568(76)7432 MAIL info@cells.co.jp ◆ソフトのお問合せはこちらまでどうぞ Vol.56 2015年6月 この度は弊社ソフトウェアのご購入・保守契約・資料のご請求をいただきまして誠にありがとうございます。セルズでは 弊社製品をご愛用頂いている皆様からのご意見・ご要望を貴重な情報として集約し、よりよいソフトウェアへの向上 とサービス拡充を目指してまいります。今後ともよろしくお願い申し上げます。 〈サポートセンターワンポイントアドバイス〉 ⑦ Cells 台帳「8.49.00」配信中!! 便利!公文書取得ボタンの登場 MENU画面に「お知らせ」機能 台帳のバージョンアップ(V8.49.00)が公開されました。 所育設をらくらくキャッチ★ 中でも、「待ってました!」と好評なのが「公文書取得ボ タン」。みなさん、利用されましたか? 平成27年5月下旬より台帳Ver「8.49.00」の配信を開始しました。今回の目玉はなんといっても「お知らせ」機能!今後はユーザー様に"今"お伝えしたい旬なニュースや、サポート情 送信済みリスト→該当の案件をダブルクリック→「公文 書」ボタンをクリックすると、e-Govの該当ページへジャ ンプするものです。 報を随時掲載予定です。 以前からご要望も多く、開発を進め、やっとリリースでき ※「お知らせ」を表示するにはインターネット環境でのご利用が必要 るところまでこぎつけました。ぜひご活用ください★ です。 検索 更新 印刷 戻る 送信集号 提出先 快点 1504221713115423 快点 141208135610886 使用于2.5 事業所名 セルズ ええええ 
 手載名
 内容

 夏 私知道
 伊約 第一

 夏 取得CSV
 伊約 第一
 お知らせ お知らせはまかせて 2015/05/22 121040 IN.R.O.M. の面のお知らせ 11269 雇保書課党和 作成日 その他) 83. 446 T その他2 04.2 20.00 10.8.0 184 サポート情報 ※この機能は、試用版のため公文書取得画面が表示できないことがあります。 2015/05/22 年度更新・算定基礎届マニュアルをアップしました その際は、IEを一度閉じてから再度公文書ボタンを押すと表示できる場合が 2015/05/22 平成27年6月1日以降に始まる年度更新電子申請には・・・ あります。 2015/05/22 年更台帳年次更新後に前年給与データを修正する方法 出荷センターからのお知らせ お支払いに際してのお願い これもパソコン?! パソコン豆知識 ご注文いただきました商品のお支払いについて、銀行口座~ 超小型パソコン お振り込みいただく場合、振込名義人を以下のようにご記 入いただきますようお願いいたします。 パソコンの買い替えを考えていま 『ユーザーNo.』+『ご登録ユーザー名』 すが、最近はノートパソコンを選ぶ (例: 12345678910アイチタロウ) 場合が多く感じます。 ユーザーNoが未入力ですと、未払い金として再請求して しまう原因ともなります。ご協力をお願いいたします。 ところで、最近、NUCやBRIXといっ た超小型のパソコンが注目を浴び Staff Comment ています。タバコ箱複数個と大差ない大きさで、大手メー カーからも発売されています。 2月末に入社して3ヶ月程経ちました。 未熟な新人ですが、今後とも宜しくお願いします。 今までの超小型パソコンは、性能はそこそこでした。今は、 この間『春日井 絆マラソン2015』にセルズのメン 汎用モデルから高性能なものまで選べます。メーカーも力を バーとして参加しました。全く練習が出来ておら 入れているところもあり、これなら十分選択肢に入ります。 ず、メンバーの皆様にご迷惑をお掛けしました。 これを期に体力作りを頑張ります。(田中) 最大の利点は、やはりその小さなところです。卓上に置いて 6月の旬の果物と言えば、さくらんぼです。 もブックススタンドぐらい。モニタ接続は短いコードを使い、 小さくて食べやすいのでついつい食べ過ぎてしまい WIFIやワイヤレスキーボードと組み合わせれば見た目もとて ますよね。そんなさくらんぼは美肌に良く貧血など もすっきりします。スペースの関係だけで、ノートパソコンを にも効果があるそうなので、紫外線が強くなるこれ 選ぶ前に、超小型デスクトップも考えてみてはいかがでしょう からの季節にピッタリですね。(嶋岡) か。

# 2015年6月の「台帳」オススメ処理

【台帳とは・・・】労務管理業務の流れを徹底的に意識して構成されたシステムです。 導入価格105,840円 年間保守48,600円

### 労働保険申告書を一括申請で電子申請

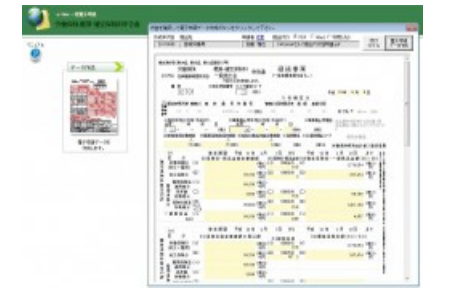

年度更新は一括申請方式による電子申請で、労働保険申告 書を申請可能です。処理ソフト年度更新で申告書の集計画 面でeGovボタンをクリックして提出先の労働局、各種区分 を設定するだけで電子申請に必要なデータを作成できま す。(年度更新電子申請については、6月中にシステムを本 年用に対応する予定です。) 【作成方法 事業所台 帳→処理ファイル「年度 更新」→個別で集計表 作成→労働保険申告計 算で申告書を計算→ eGovボタン】

#### 6月社会保険取得者、7月月変のデータを全事業所を対象に検索

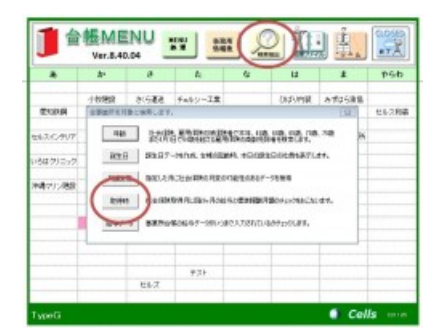

通常、6月の社会保険加入者や7月月変該当者は算定基礎 届から除外します。本格的に算定基礎業務に取り掛かる前 に、6月に入社した人や月変該当者をリストップしておく と効率よく業務が進めれます。

【検索方法 台帳MENU →検索抽出→取得時】 【検索方法 台帳MENU →検索抽出→月額変更 届】

#### 算定基礎届の保存データを作成

| 87            | -     | WEAD                         | 100        | +    | EMRAD       | 5-100           | (Ť            | 1488 | -                        | -         | itin.    | -            |            | ł  |
|---------------|-------|------------------------------|------------|------|-------------|-----------------|---------------|------|--------------------------|-----------|----------|--------------|------------|----|
| 100<br>1007-0 |       | 201<br>201                   | HATT       | -    | *           | TIL.<br>BROT    | 1040-0<br>12  | 78   | 1 40<br>100 10<br>100 10 | -014      | -        |              | 77         |    |
| 1.6           | 2.8   | 10.00                        | 1000       |      |             | 100             | No.           | 1000 |                          | 1.00      | -        |              | . 611      | Ľ, |
| 1.108         |       | 1 1404                       | 104 400    | 31   | 31 30 138   | ORE LOOP        | H 1500        | 0    |                          | 1,580,000 | 13000    | 130.00       | 3301.00    | 1  |
| 2.108         | 建电子   | 1.1294.2                     | 1 10 10    | 31   | 3 30 4      | 100 40.0        | 01.4000       | 6    |                          | 40.000    | +0.00    | 10.00        | 128,008    |    |
| 2108          |       | 1 754.2                      | 289 200    | 30   | 5F 20 120   |                 |               | ÷ .  |                          |           |          |              | 361.000    |    |
| 440           | 8.2   | 1 1214-2                     | 1 18 18    | 31   | 38 30 480   | 100 END         | 0.11400       | e    |                          | NOL200    | 114.000  | 124.00       | 1248,000   |    |
| 12.8          | 10.0  | 4 108.7.5                    | 410        | 34   | 28 30 EM    | 100 100.0       | 0 1040        | e    |                          | 108,843   | 101.142  | THEFT        | 1234738    |    |
| 7.00          | 8-1   | 4 6242                       | 445 440    | 31   | 38 30 494   | 120 4120-       | 4 43624       |      |                          | 404.001   | 40.0348  | 44.04        | 130346     |    |
| 1.03          | 100   | 1 80210-4                    | 1-010 040  | 28.  | 28 20 481   | 10.04 309.00    | 40.04         |      |                          | 4083-06   | 384,884  | 404-000      | 12-0462    |    |
| 1 10 2        | 1.0   | 1 108-12                     | 0.001 040  | 24   | 28 20 284   | THE DOLE        | 11 306.00     | R    |                          | 201.4 80  | 201208   | 2067-00      | 1.13.208   |    |
| 12 円度         | 18    | 1 526 20                     | 1.443 840  | 24   | 28.20.27    | 788 4423        | H BOA         | £    |                          | 111,768   | 101238   | 35 20        | 1.043,200  |    |
| 12368         | 4     | 1 800.30                     | 303 260    | 24   | 28 20 184   | 100 0014        | 10 40548      |      |                          | 280,008   | 101/101  | 40405        | 1.001004   |    |
| 1108          | 8-    | 2 838-3.3                    | 1 200 200  | 24   | 28 20 288   | LINE HILL       | 1 21414       |      |                          | 100.000   | 101.894  | 101.00       | - HEALE    |    |
| ILAE.         | 6.7   | · tobar                      | 341 141    | - 14 | 10 MA 104   | ACT MADE        | 1 40.24       |      |                          | 104.877   | 101481   | 104.04       | o Ta Tal   |    |
| 12 8          | 2.40  | <ul> <li>Elicitit</li> </ul> | 1.800 MM   |      | 28 30 362   | 100 102-0       | in Mails      |      |                          | 30.1 etc. | 101404   | 102404       | 1,007,349  |    |
| 10.000        | 6 m 1 | * Khini-                     | a loss bed |      | 10 IO 100   | last manh       | N 8600        |      |                          | 104 240   | 104 mile | 44000        | · manifold |    |
| 12/18         |       | 1.00-011                     | a main had | 84   | in his ind  | state at the la | in 200,00     | 6    |                          | Inte Kind | 101.004  | Tel.est.     | 1.123/621  |    |
| 20 165        | 67    | 2 MARK                       | 100 100    | 10   | 10. 10. 15. | an vita         | (a) 1 (b) (b) |      |                          | 101 100   | 10.000   | · · De sinte | 411.816    |    |
| 10.00         |       | <ul> <li>Almain</li> </ul>   | 100 100    | 10   | in his loss |                 | 6 16.10       |      |                          | has been  | time had | 104.000      | 1 (498,764 |    |
| 17 6 1        |       | 1 0110                       | 100 181    |      | 10 10 100   | TTA MARK        | N. 108.10     |      |                          | 101111    | 154.195  | 1984, 1992   | 10.715     |    |
| 10.00         |       | 1 10.4 (1)                   | 100.000    |      |             | Later, man-re-  | r month       |      |                          | 1.00.007  | 198.711  | 100,000      | 100.000    |    |
| 10.000        | a - 1 | 1. 100/01                    | 1000 000   |      | 10 10 10    | the make        | 5 18 11       |      |                          | 10110     | 110.00   | 100.000      | 110,000    |    |
| in the second | 2.0   |                              |            |      |             |                 |               |      |                          |           |          |              |            |    |

事業所台帳に登録されている3か月のデータを読み込み、標 準報酬月額表に照らし合わせて新標準報酬を決定します。毎 年6月は、労働保険の年度更新申告と重なり大変忙しい時期 ですが、6月中に「保存データ」を作る作業と、7月に印刷 したり電子申請する作業と分けて業務を進めれば効率よく処 【起動方法 事業所台 帳→社会保険グループ 「算定基礎届」】

理できます。(事前に作成した保存データを読み込み集計された状態から業務を 再スタートできます。)

また算定基礎届画面の画面上部「参考データ」から総括表なども作成しておけば 後の業務が楽になります。

## 高年齢者雇用状況報告書のための年齢検索

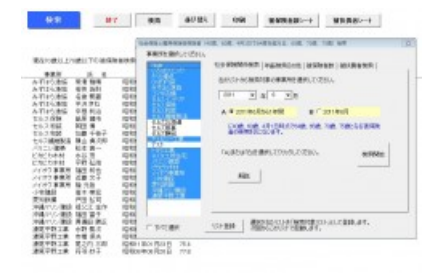

算定基礎届、賞与支払届は70歳以上被保険者が存在する場 合、別途、70歳以上被保険者専用の書類を提出します。忙し くなる前に、台帳に登録されている全事業所を対象に、70 歳以上被保険者リストを作成しておき、70歳以上被保険者が 存在する事業所をチェックしておけば、届出漏れの防止に役 立ちます。 【検索方法① 台帳ME NU画面→年齢→検索 抽出→年齢検索その他 →検索開始】 【検索方法② 台帳ME NU画面→処理ファイル →その他→検索くん→ 生年月日→検索開始】